## 021-3126 5138

## SiboTech FAQ

# PM-125 V3.1(串口/PROFIBUS DP 适配器) FAQ

#### Technical Support

V3.1

#### 版本记录:

| 版本号  | 更新时间     | 更新备注 |
|------|----------|------|
| V3.1 | 2023-8-8 | 全部   |

1. 如何给 PM-125 产品供电?如何接线?

- PM-125 是宽电压输入: 11V 到 30V(直流),标准工作电压为 24V(80mA),电源正极连接"24V+", 电源负连接"GND","NC"不接。
- PM-125 的串口是 RS485 或 RS232 接口;
  RS485 数据正(D+)和数据负(D-)要跟连接设备的数据正和数据负分别相连,不然无法通讯。
  RS232TX、RX 和 GND 跟连接的设备 RX、TX 和 GND 分别相连, GND 必须接,否则无法通讯。
- PM-125 的 PROFIBUS DP 端的接口是 DB9 孔型接头,其中引脚 3 表示为数据正,引脚 8 表示为数据负,引脚 5 表示为 GND。用户接线时一定要注意将 PROFIBUS DP 主站的数据正连接到PM-125 的数据正, PROFIBUS DP 主站的数据负连接到 PM-125 的数据页, PROFIBUS DP 主站的数据负连接到 PM-125 的 GND (选接),也可以通过 DP 连接器连接。
- 2. 如何用 PMA-123 进行配置?
  - 首先确定用户设备是否为标准的 Modbus 协议,如果是标准 Modbus 协议,则在软件中的"子网" 下就选用"Modbus 主站"模式,如果是非标协议(自定义协议),这边就要选用"通用模式"。
  - PM-125 只能连接一个 RS485 接口的设备,所以在"Modbus 主站"模式下,只能增加一个节点, 设置一个从站地址。
  - 其余参数、读写命令需要根据用户实际需要进行设置。
  - 配置完成后下载配置,PM-125使用泗博提供的 USB 连接线连接网关和装有配置软件 PMA-123
    的 PC,上电点击软件中的下载,出现选择口"USB1"按照软件中的下载提示进行下载配置,下载
    完成后。重启网关网关进入正常通信模式。
- 3. 哪里设置 PROFIBUS DP 的输入输出字节数? (以西门子 TIA Portal 或 Step7 为例说明)
  - 先将 PM-125 产品的 GSD 文件导入 TIA Portal 或 Step7 中。
  - 在 TIA Portal 或 Step7 的产品目录中找到注册的产品 PM-125,将产品拖到 DP 总线上,并设置
    PM-125 作为 DP 从站的地址。

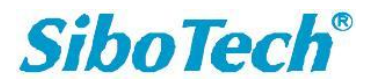

www.sibotech.net

021-3126 5138

- 在数据块中选用合适的输入输出字节数,然后将其放到左下方的槽位中。
- 保存并编译组态配置,然后将硬件组态配置下载到 PLC。
- 4. 如何将网关的 DP 地址与 TIA Portal 或 Step7 中所设的地址一致?
  - PROFIBUS DP 地址修改方式有两种:

方式一:通过网关按钮设置,上电后数码管显示 PM-125 作为 PROFIBUS DP 从站地址,双击按钮进入修改 DP 地址,地址的十位开始闪烁,个位常亮。单击按钮数字加 1;长按按钮超过 2.5 秒切换到设置个位地址。在设置个位时,数码管十位常亮,个位闪烁。单击按钮数字加 1;长按按钮超过 2.5 秒保存新设置的地址,并进入正常通信状态,此时数码管十位与个位常亮。

方式二:使用配置软件设置,在软件现场总线参数界面,PROFIBUS 地址中直接输入 DP 地址,然后下载到网关中,网关重启后生效。

- 5. Modbus 主站的工作原理是什么?
  - PM-125 的 Modbus 和 PROFIBUS DP 之间的数据转换通过"映射"关系来建立。在 PM-125 中有两块数据缓冲区,一块是 PROFIBUS DP 网络输入缓冲区,另一块是 PROFIBUS DP 网络输出缓冲区。Modbus 读取命令将读取的数据传输到输入缓冲区,供 PROFIBUS 网络读取。Modbus 写寄存器类的命令从网络输出缓冲区取 PROFIBUS DP 输出的数据,通过写命令到相应的 Modbus 设备。
- 6. 在 TIA Portal 或 Step7 中如何读写网关数据?
  - 将 PM-125 产品对应的数据块放到 PROFIBUS DP 总线上后(TIA Portal 或 Step7 组态页面),软件会给数据块自动分配一个输入起始地址(I address)和一个输出起始地址(Q address),这两个地址均可手动修改,它们分别和 PM-125 的内存输入区和内存输出区的起始地址相对应。PM-125 的内存输入区的起始地址为 0H,内存输出区的起始地址为 4000H。在 PLC 程序中通过访问 I address 来访问网关内存输入区进行读写数据,通过访问 Q address 来访问网关的内存输出区来进行读写数据。比如在 TIA Portal 或 Step7 中,可以建立一个变量表,Step7 通过 PIW 或 QW 读写数据,TIA Portal 通过 IW 和 QW 读写数据。
- 7. 在 Step7 中,何时会选用 Consistent 的数据块?
  - 以"2 words Input Consistent"为例说明,当选择该数据块时,在 PLC 程序中需要通过"SFC14、
    SFC15"对该数据的地址进行读写。当 Modbus 从站设备的某一数据为 2 words,并且要求 PLC 读取数据的实时性及准确性时,一般选用"2 words Input Consistent",而不选用"2 words Input",
    这样,PLC 在读取数据时是对整块数据块进行读写,可防止数据在传输过程中因为数据跳变而造

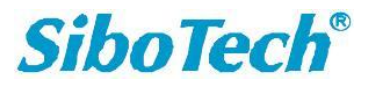

www.sibotech.net

## 上海泗博自动化技术有限公司

### 021-3126 5138

成数据的不正确。

- 在通用模式下,一般都选用 Consistent 数据块。
- 8. 从网关看,如何说明通讯正常?
  - STA 绿灯闪烁, PBF 红灯灭说明 PROFIBUS DP 通讯正常,如果有异常可能的原因如下:
    - 1. PROFIBUS DP 端接线没有接好; 3+、8-、GND(选接)没有对应接线。
    - 2. TIA Portal 或 Step7 设置的 PROFIBUS DP 从站地址跟网关显示的 PROFIBUS DP 地址不一致。
    - 3. 导入 TIA Portal 或 Step7 的 GSD 文件版本是否与当前网关版本一致。
    - 通讯距离比较远或者现场有干扰时,可以把首末两端 DP 连接器的终端电阻开关拨到 ON 或 降低 PROFIBUS DP 端的波特率。
  - RX, TX 闪烁说明 Modbus 端数据接收发送都正常, 如有异常可能的原因如下:
    - RS485 或 RS232 的接线不正确; PM-125 的 RS485 串口数据正 (D+)、数据负 (D-) 分别要 对应所连接串口设备的数据正、数据负; RS232 的 TX, RX, GND (必接) 分别与设备的 RX, TX, GND 连接。
    - 2. 所接设备的地址,串口通讯波特率,通讯方式等参数没有和网关的配置对应。
    - 3. 串口的 RS485 端 D+, D-并 120 Q终端电阻。
    - 4. 增大响应等待时间和轮询延迟时间。
- 9. 指示灯闪烁都正常,但是数据有误可能是什么情况?
  - PROFIBUS DP 主站访问的数据地址与实际 Modbus 数据的映射地址不一致。
  - 配置的 Modbus 寄存器地址是否正确,软件中寄存器地址为协议地址,比如 40001 对应 0,40002
    对应 1。
  - Modbus 主站模式增大"响应超时时间"和"轮询延迟时间",通用模式增大字符超时时间。
- 10. 通用模式,如何从 PLC 写数据到串口端?
  - 通用模式, PROFIBUS 输出数据格式如下:

[事务号][串口输出数据长度 n] [串口输出数据 1]...[串口输出数据 n] [Ox00]...[0x00]

发送输出数据时,事务号须加一才能触发数据输出:

若用户 PROFIBUS DP 输入/输出字节数为 8 字节, 需要向串口端输出 3 字节数据 01,02,03 时, 当前事务号 为 0, DP 端输出格式如下:

输出数据格式为:[01][03][01][02][03][00][00][00]

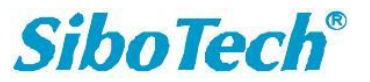